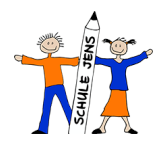

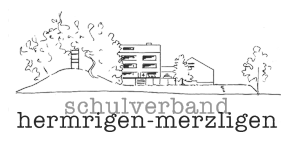

# Dateien aus meinem Google-Konto der Schule speichern

Am Ende der 6. Klasse werden die Online-Konten der Schüler\*innen gelöscht (Scratch, Tipp10, Antolin, MeinKlett etc.). Dies betrifft auch die persönlichen Google-Konten mit sämtlichen Dokumenten und Inhalten. Google bietet die Möglichkeit, diese Dateien auf ein anderes, privates Konto zu übertragen oder die Dateien per Link herunterzuladen.

Dieser Vorgang kann bis zum 31. Juli durchgeführt werden, danach werden alle Konten unwiderruflich gelöscht.

Folgende zwei Optionen stehen zur Auswahl:

Dateien aus einem Konto meiner Bildungseinrichtung in ein anderes Konto kopieren

- 1. Rufen Sie in dem Konto Ihrer Bildungseinrichtung (unter Daten und Datenschutz) die Seite <u>Meine Inhalte übertragen</u> auf.
- 2. Geben Sie die E-Mail-Adresse des Google-Kontos ein, in das Sie die Inhalte kopieren möchten.
- 3. Wählen Sie Code anfordern aus.
- 4. Suchen Sie im Gmail-Posteingang Ihres Google-Kontos die Bestätigungs-E-Mail von Google. Klicken Sie in der E-Mail auf Bestätigungscode abrufen. Der Code wird auf einem neuen Tab angezeigt.
- 5. Rufen Sie in dem Konto Ihrer Bildungseinrichtung noch einmal die Seite "Meine Inhalte übertragen" auf. Geben Sie den Code ein und wählen Sie Bestätigen.
- 6. Wählen Sie die Inhalte aus, die Sie übertragen möchten, und klicken Sie dann auf Übertragung starten.

| ٢ | Übersicht             | Daten und Datenschutz<br>Wichtige Datenschutzeinstellungen, mit denen Sie festlegen können, welche Daten<br>in Ihrem Konto gespeichert werden, welche Werbung Ihnen angezeigt wird, welche<br>Informationen Sie mit anderen teilen und vieles mehr |  |  |
|---|-----------------------|----------------------------------------------------------------------------------------------------|--|--|
|   | Persönliche Daten     |                                                                                                    |  |  |
| ۲ | Daten und Datenschutz |                                                                                                    |  |  |
| £ | Sicherheit            |                                                                                                    |  |  |
| õ | Kontakte & Teilen     | Meine Inhalte übertragen                                                                                                    |  |  |
|   | Zahlungen & Abos      | Meine E-Mails und Google Drive-Dateien in ein anderes Google-Knot übertragen                                                                                                    |  |  |
| i | Info                  | Übertragung starten                                                                                                    |  |  |
|   |                       |                                                                                                    |  |  |
|   |                       | Datenschutz-Tipps verfügbar<br>Nutzen Sie den Privatsphärecheck und wählen Sie die Einstellungen aus,<br>die zu Ihren Anforderungen passen                                                                                                    |  |  |
|   |                       | Vorschlag prüfen (1)                                                                                                    |  |  |

Eine genau Anleitung finden Sie hier:

https://support.google.com/accounts/answer/6386856?sjid=644150754001140481-EU

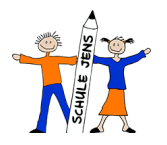

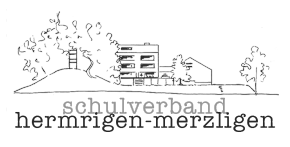

## So laden Sie Ihre Google-Daten herunter

#### Schritt 1: Daten für die Aufnahme in das heruntergeladene Archiv auswählen

- 1. Gehen Sie zur Seite Daten herunterladen in Ihrem Google Konto (unter Daten und Datenschutz). Google-Produkte, die Ihre Daten enthalten, werden automatisch ausgewählt.
- 2. Wählen Sie "Nächster Schritt" aus.

### Schritt 2: Archivformat anpassen

### Schritt 3: Google-Datenarchiv herunterladen

Wenn Ihr Archiv mit einer dieser Optionen erstellt wird, senden wir Ihnen eine E-Mail mit dem Link zum Speicherort des Archivs. Je nach Datenmenge in Ihrem Konto kann dieser Vorgang wenige Minuten oder auch einige Tage dauern. In den meisten Fällen wird der Link aber noch am Tag der Anforderung versendet.

| ٢          | Übersicht             | ▲ Drive                                |                                                         |   |  |
|------------|-----------------------|----------------------------------------|---------------------------------------------------------|---|--|
| Ē          | Persönliche Daten     | Drittanbieter-Apps und -Dienste        | Drittanbieter-Apps und -Dienste                         | > |  |
| •          | Daten und Datenschutz | (C) mac(OS)                            |                                                         |   |  |
| ⋳          | Sicherheit            |                                        |                                                         |   |  |
| 2          | Kontakte & Teilen     |                                        |                                                         |   |  |
|            | Zahlungen & Abos      | Meine Daten herunterladen oder löschen |                                                         |   |  |
| <b>(</b> ) | Info                  | Daten herunterladen                    | Eine Sicherungskopie Ihrer Daten erstellen              | > |  |
|            |                       | III Google-Dienst entfernen            | Einen Dienst entfernen, den Sie nicht mehr<br>verwenden | > |  |
|            |                       |                                        |                                                         |   |  |
|            |                       | Benötigen Sie anderweitige Hilfe?      |                                                         |   |  |
|            |                       | Q Google-Konto durchsuchen             |                                                         | > |  |
|            |                       | ⑦ Hilfeoptionen ansehen                |                                                         | > |  |

Eine genau Anleitung finden Sie hier:

https://support.google.com/accounts/answer/3024190?sjid=644150754001140481-EU